# iCamera KEEP

Installatie Handleiding

### Download the App 'iSmartAlarm ' in App store of Google play store

### iSmartAlarm Home Security System

#### By iSmart Alarm, Inc.

Open iTunes to buy and download apps.

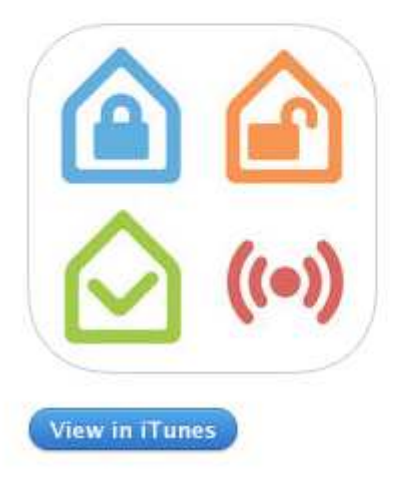

- Open de App en druk op 'Create account '
- Vul de gevraagde gegevens in, gebruik een geldig GSM nummer.
- U ontvangt een verificatie code om de App te registreren.
- Log nu in met deze gegevens en druk op 'Log In'

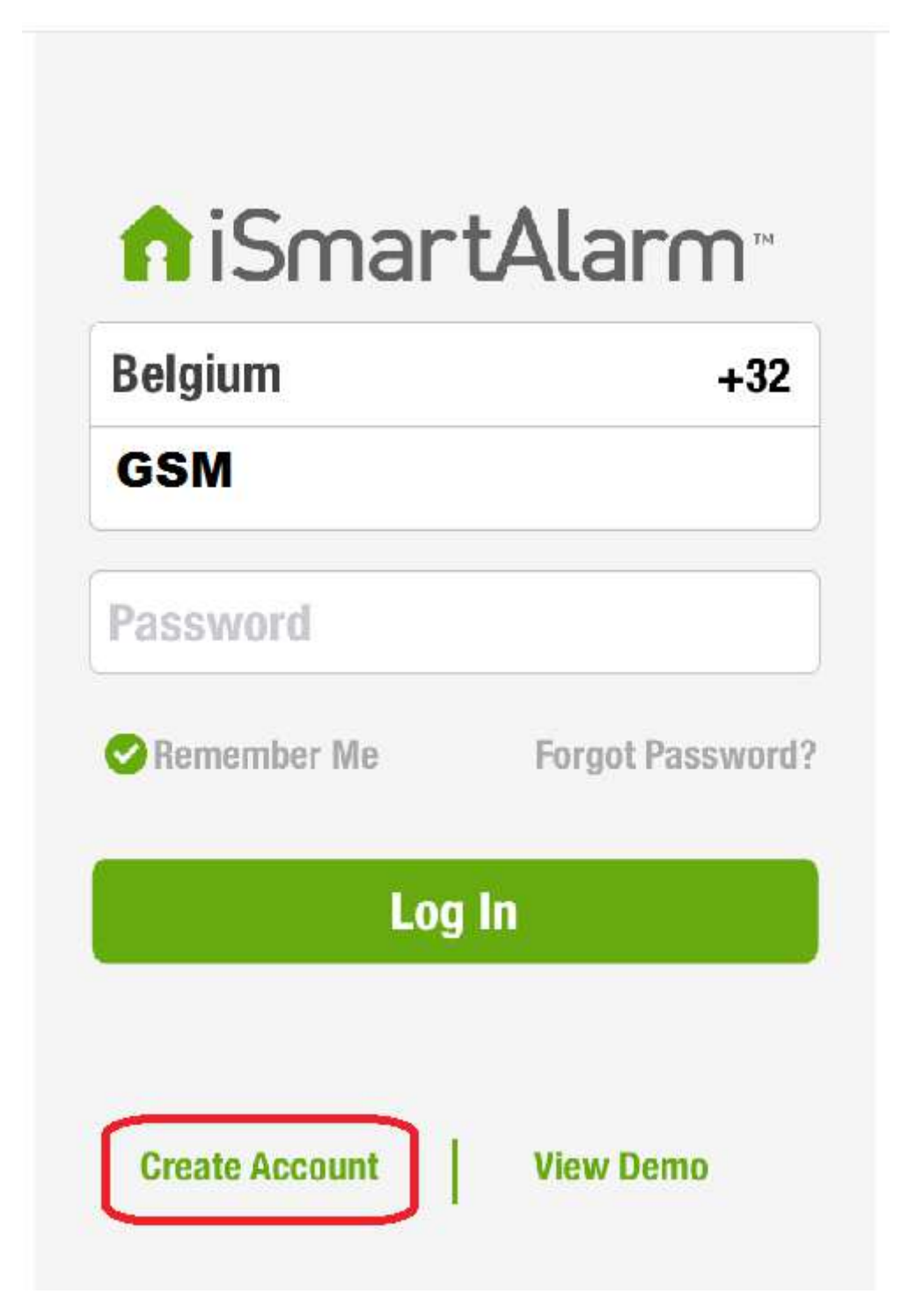

## Selecteer de Wifi verbinding (2,4 ) op je smartphone of tablet (zet de 3G/4G verbinding uit voor de programmatie)

1. Druk op 'Create'

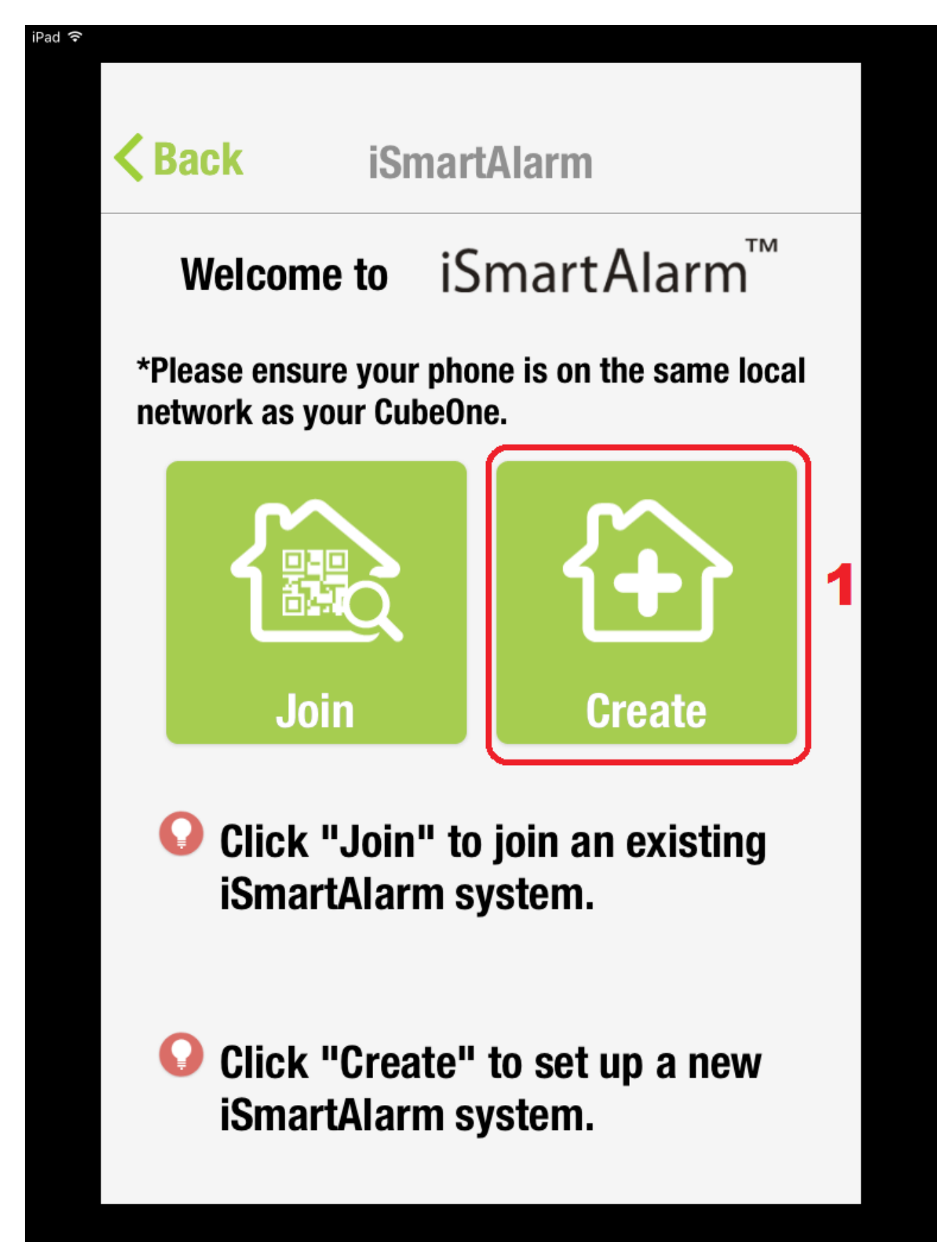

- 2. Selecteer 'iCamera Keep'
- 3. Druk op 'Done'

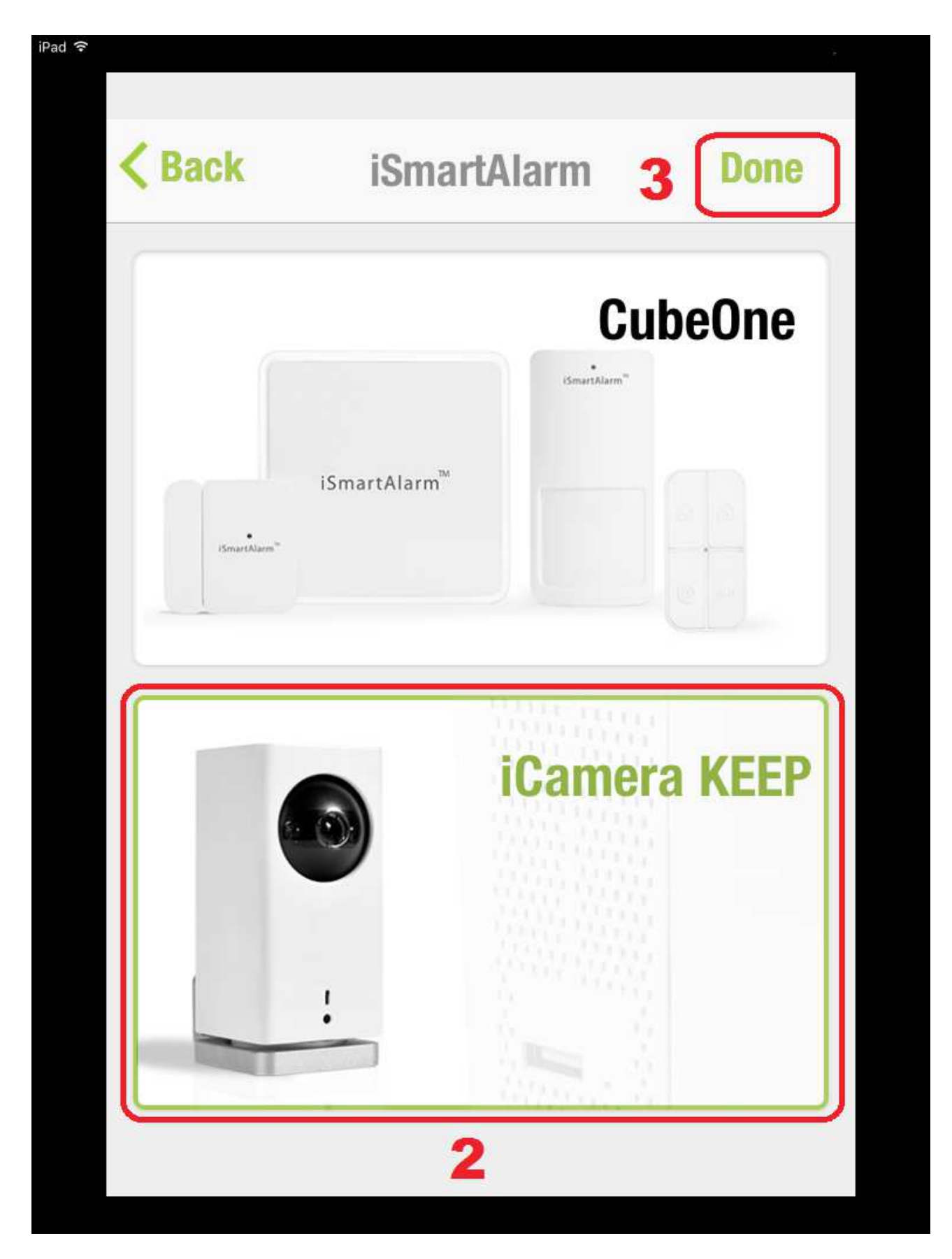

- 4. Verbind de voedingsstekker met een stopcontact.
- 5. Verbind nu de smartphone of tablet met de camera

via de normale oplaadkabel.

6. Druk nu op 'Next step'.

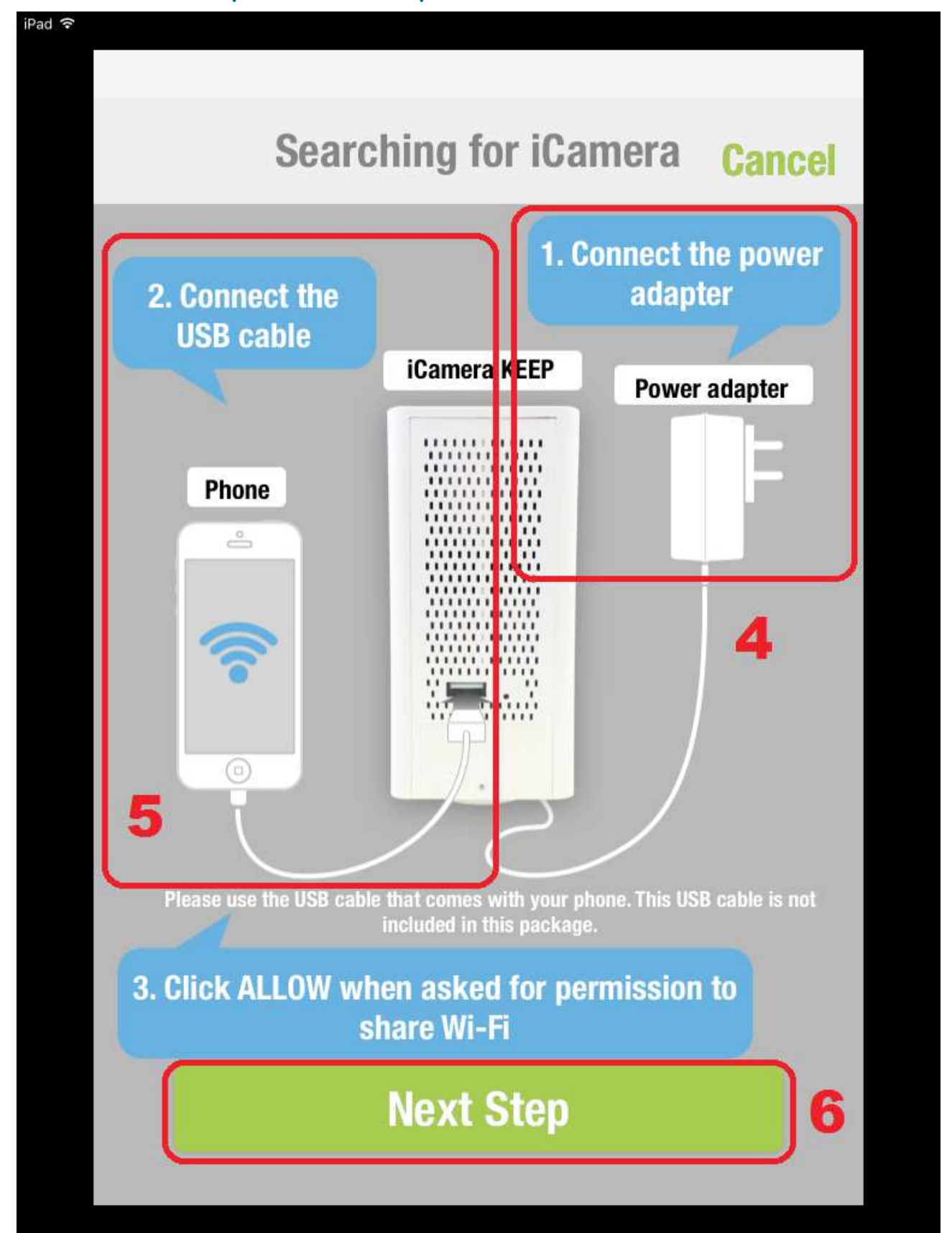

Afhankelijk van toestel krijg je deze melding, maak de keuze 'sta toe'

| iPad <b>奈</b> |           | Sett                                               | ings                                                 |  |
|---------------|-----------|----------------------------------------------------|------------------------------------------------------|--|
|               | App Store | iSmartAlarm wild<br>iSmartAlarm wild<br>iSmartAlar | tAlarm<br>communiceren met<br>rm iCamera.<br>Sta toe |  |
|               |           |                                                    |                                                      |  |

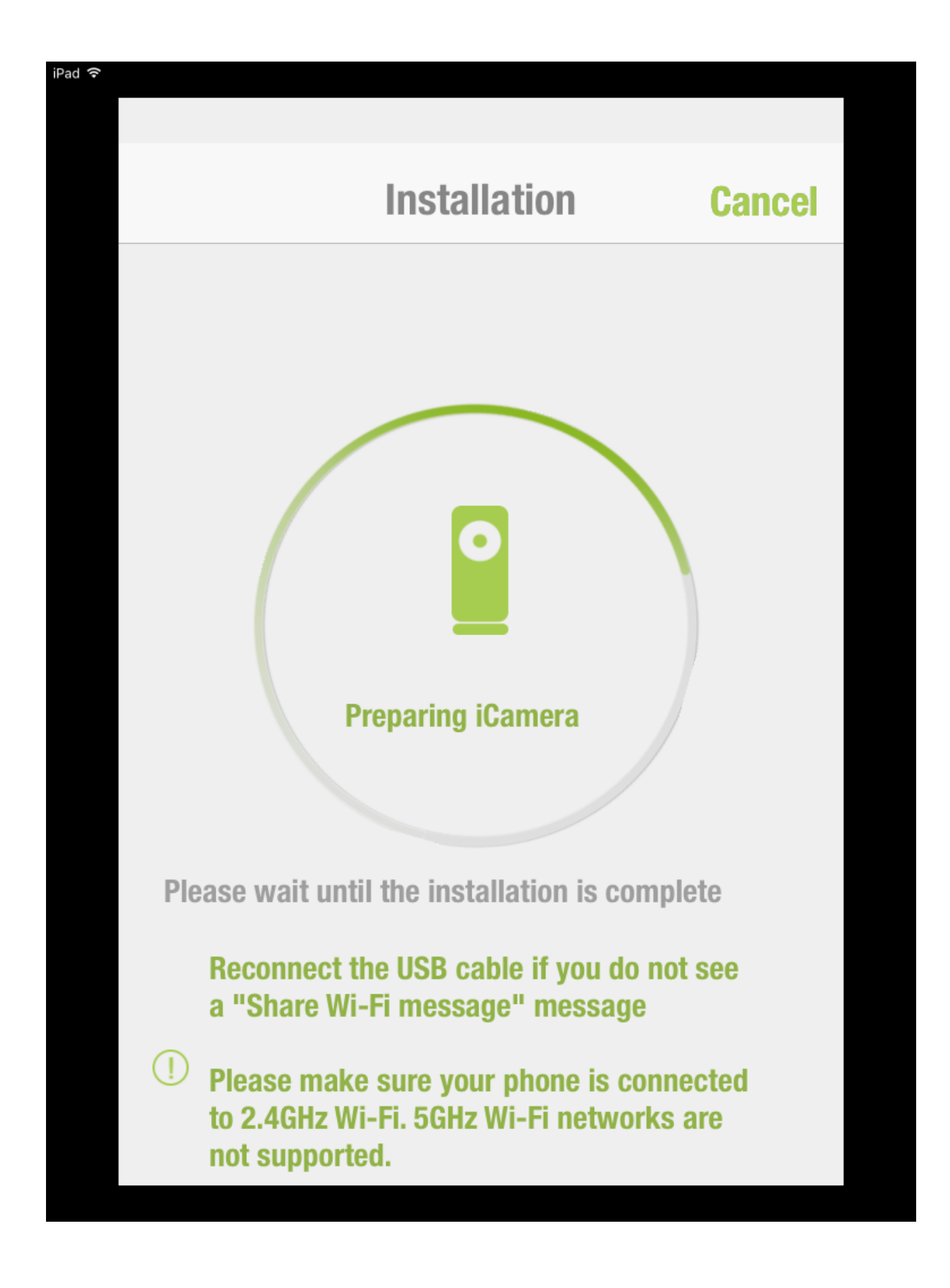

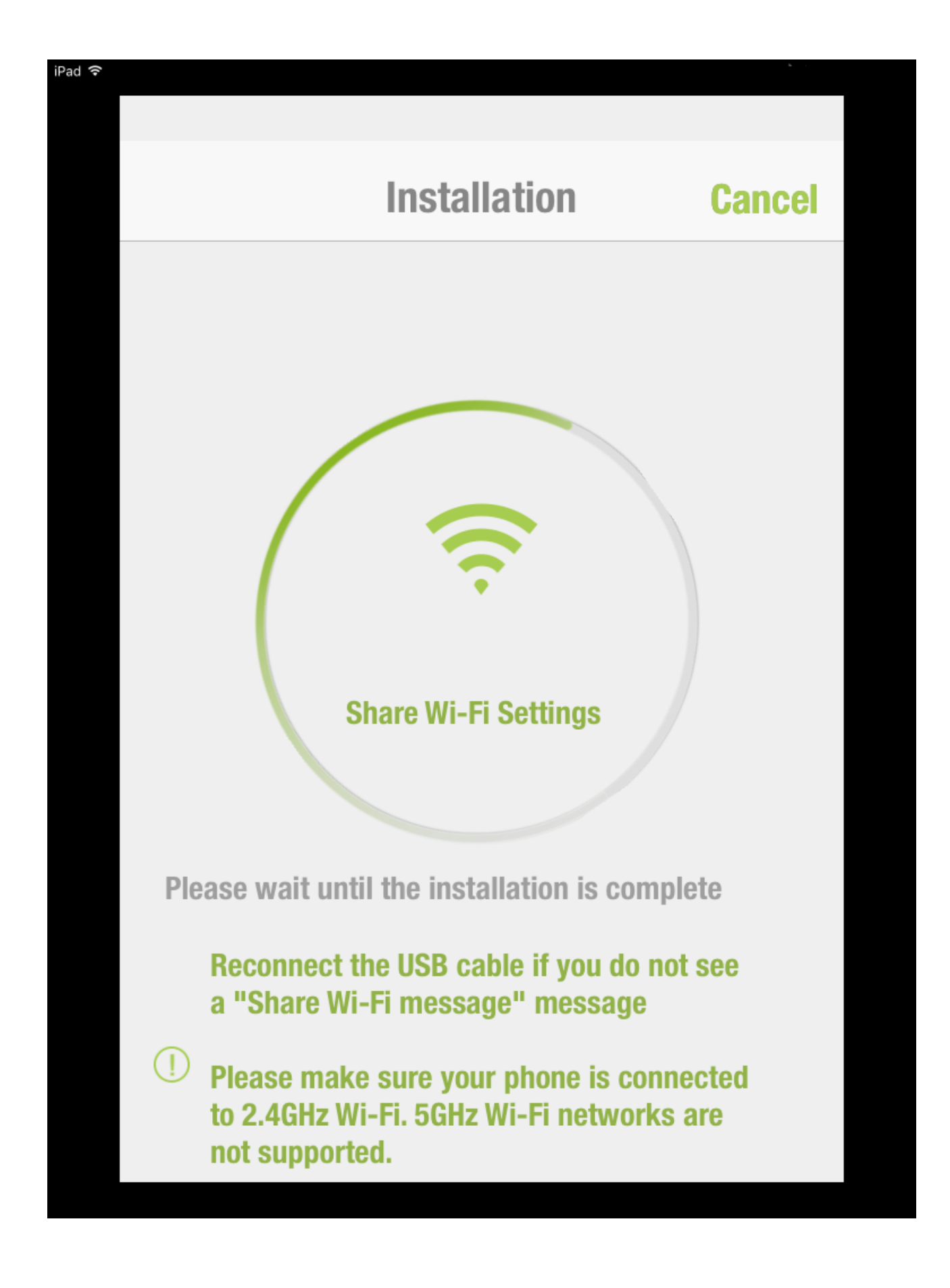

### 'Wifi instellingen delen ': altijd accepteren.

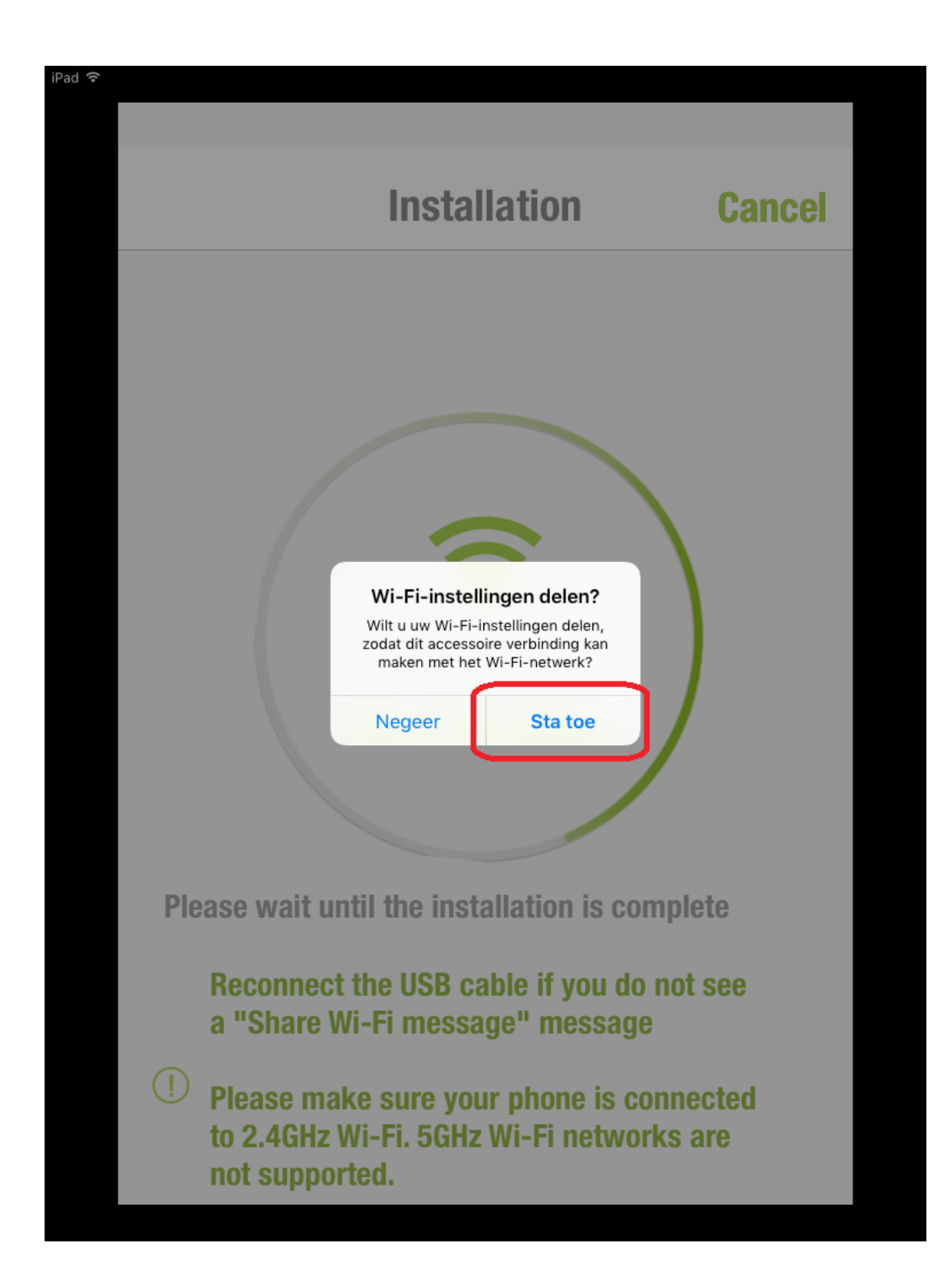

Upgrade naar laatste firmware van het toestel.

| Cancel          | Update              |   |
|-----------------|---------------------|---|
| Firmwai<br>wait | re updating. Please | ) |
|                 |                     |   |
|                 |                     |   |
|                 |                     |   |
|                 |                     |   |
|                 |                     |   |
|                 |                     |   |

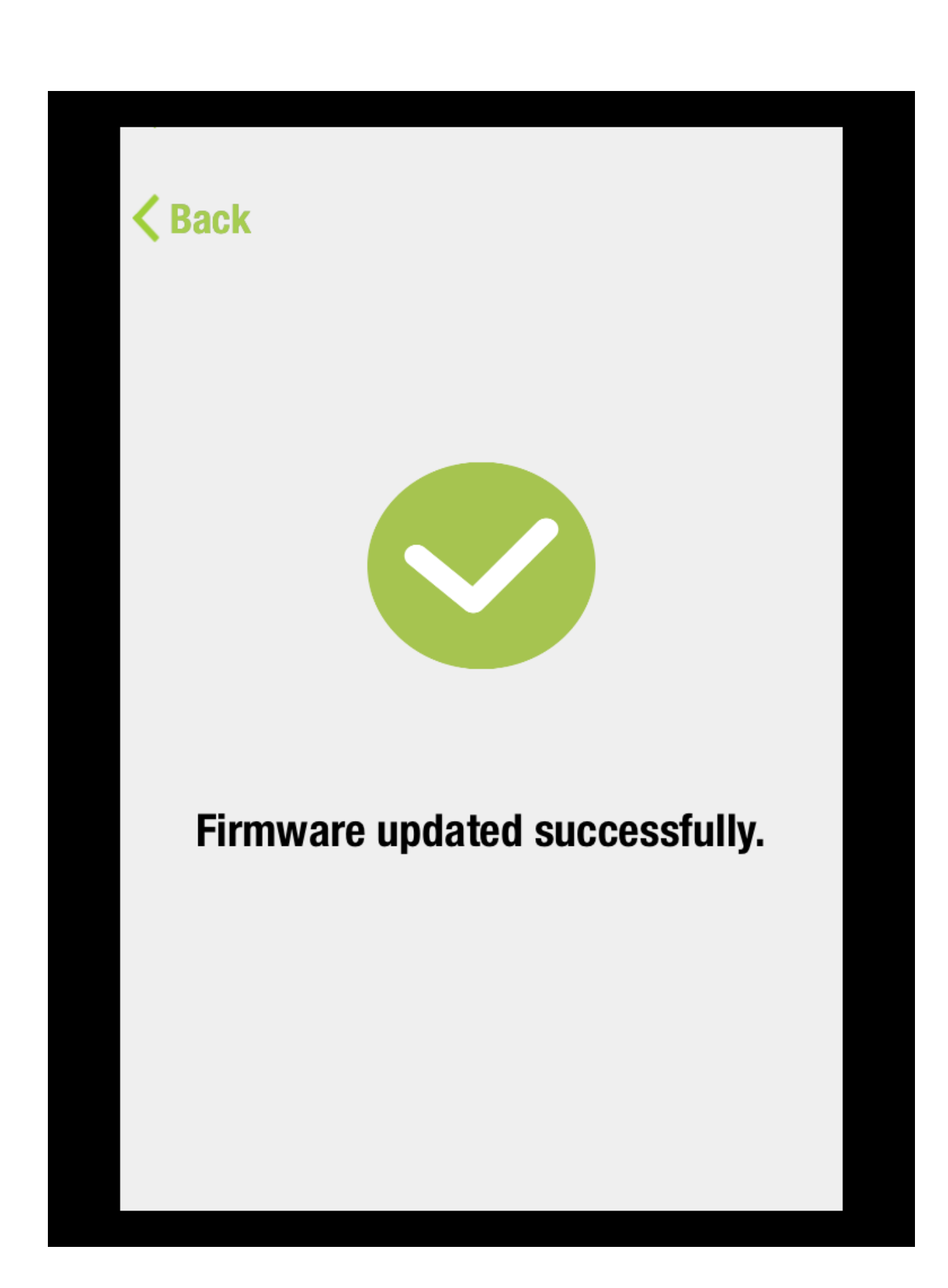